## Sending an Email

## Overview

This guide provides a brief overview on Sending an Email using the Medical-Objects Explorer (Meridian).

If you require any assistance with the installation or configuration, or if you have any questions, please contact the Medical-Objects Helpdesk on (07) 5456 6000.

If you would like to send a quick email message, the Explorer allows you to do that by following these steps. Please note that these messages will **NOT** be stored within the Explorer Client. This section is still in development.

## Creating an Email

## Note:

This feature does not keep a record of the message that is sent. You will always want to keep a record when discussing patients, so it would be better to use the **New Document** feature from the **Create Document** Menu or see the **Creating a Simple Text Message** page.

1. From the Create Document menu, Select New patient, and then select EMail Message.

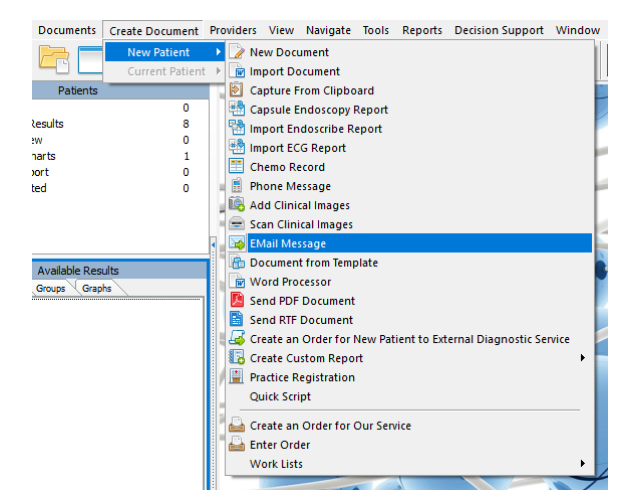

2. The following window will appear.

1 Overview 2 Creating an Email

| <b>@</b>                                           | Email message | - 0 | ×      |
|----------------------------------------------------|---------------|-----|--------|
| From:                                              |               |     |        |
| Reporting PROVIDER (RP4558000W                     | D)            |     |        |
| To:                                                |               |     | . L    |
|                                                    |               |     | · ·    |
|                                                    |               |     | a l    |
|                                                    |               |     |        |
|                                                    |               |     |        |
|                                                    |               |     |        |
|                                                    |               |     |        |
|                                                    |               |     |        |
| Subject:                                           |               |     |        |
| Test                                               |               |     |        |
| B 🖻 🔓 % 🗗                                          |               |     |        |
|                                                    |               |     | - 1    |
|                                                    |               |     |        |
| This is a test to demonstrate the e-mail function. |               |     |        |
|                                                    |               |     |        |
| <                                                  |               |     | >      |
| PKI Sign Message                                   |               | ОК  | Cancel |

- 3. Use the Magnifying Glass to select who you are sending the message to.
- 4. Add a Subject and Message.
- 5. Click OK to send.